## Настройка приставки IPTV / DVB-T2 WorldVision T62A

- 1. Подключить WI-FI адаптер в USB порт.
- 2. После включения приставки и загрузки интерфейса нажать кнопку «**EXIT**» на пульте ДУ.

| Авто поиск        |              |             |       |  |  |  |  |  |  |
|-------------------|--------------|-------------|-------|--|--|--|--|--|--|
| ТВ канал          | 000          | Радио канал | 000   |  |  |  |  |  |  |
|                   |              |             |       |  |  |  |  |  |  |
|                   |              |             |       |  |  |  |  |  |  |
| Частота:634.00MHz | Ширина полос | ы: 8M       |       |  |  |  |  |  |  |
| Поиск:            |              |             | 52%   |  |  |  |  |  |  |
|                   | ЕХІТІВыход   |             | 7 1 4 |  |  |  |  |  |  |

3. Открыть главное меню приставки кнопкой «MENU» Перейти в пункт меню «Система», подтвердить выбор кнопкой «**OK**» и перейти в раздел «Настройка Wi-Fi» нажав также кнопку «**OK**» на пульте ДУ.

|                           | • Ø 🛪         | > |
|---------------------------|---------------|---|
|                           | Система       |   |
| Родительский контроль     |               |   |
| Установить пароль         |               |   |
| Вернуться к заводским уст | ановкам       |   |
| Информация                |               |   |
| Обновление ПО             |               |   |
| Настройка Wi-Fi           |               |   |
| ЕХІТВыход                 | ОКПодтвердить | ŝ |

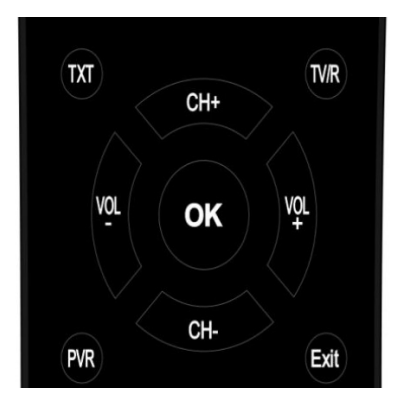

Используя кнопки навигации выберите позицию нужную и нажмите «OK» для входа в соответствующий интерфейс настройки. Нажмите "EXIT" для выхода из текущего меню.

4. Выбрать пункт «Настройка Wi-Fi» снова и дальше перейти к поиску Wi-Fi сетей зажав «з**еленую**» кнопку на пульте ДУ.

| Стройство     |   | WIEI            |   |
|---------------|---|-----------------|---|
| Режим         |   | Вкл.            |   |
| Гип           | 4 | DHCP            |   |
| Р-адрес       |   | 000.000.000.000 |   |
| Иаска подсети |   | 000.000.000.000 |   |
| Шлюз          |   | 000.000.000.000 |   |
| DNS1          |   | 000.000.000.000 |   |
| DNS2          |   | 000.000.000.000 |   |
| Сохранить     |   | Нажать ОК       |   |
| Статус        |   | Нет соединения  |   |
|               |   | • Поис          | < |

5. Выбрать Вашу Wi-Fi сеть в списке доступных и подтвердить выбор кнопкой «**OK**».

|                  | Статус       | ссети      |                  |
|------------------|--------------|------------|------------------|
|                  | WI           | FI         |                  |
| 1. free-WIFI     |              |            | 📄 lin. 🖴         |
| 2. Stalker-2,4Gh |              |            | 📕 lin. 🖴         |
| 3.               |              |            | lin. 🖴           |
| 4.               |              |            | lin. 🖴           |
| 5.               |              |            | <b>□ 1</b> 11. ⊖ |
| 6.               |              |            | ltı. 🖴           |
| 7.               |              |            | <b>∎ I</b> In. 🖴 |
| Ехіт Выход       | ОК Настройки | - Обновить | С Переместит     |

6. Нажать кнопку «**вверх**» на пульте ДУ для выбора поля «пароль» и нажать кнопку «**ОК**».

| Статус сети  |              |                   |              |  |  |  |  |  |  |  |
|--------------|--------------|-------------------|--------------|--|--|--|--|--|--|--|
|              |              | WIFI              | -            |  |  |  |  |  |  |  |
| 1. wifi_tv   | ESSID        | wifi_tv           | llıı. 🔒      |  |  |  |  |  |  |  |
| 2.           | IP-адрес     | N/A               | llı, 🖴       |  |  |  |  |  |  |  |
| 3. free-WIFI | Мас-адрес    | 00:14:d1:d5:f7:bb | llı. 🖴       |  |  |  |  |  |  |  |
| 4.           | Качество     | 100/100           | lıı. 😖       |  |  |  |  |  |  |  |
| 5.           | Шифрование   | Вкл.              | lin, 🔒       |  |  |  |  |  |  |  |
| 6.           | Пароль       | N/A               | Hu. 🔒        |  |  |  |  |  |  |  |
| 7.           | Сохранить    | Отмена            | J 🔒 📶        |  |  |  |  |  |  |  |
| ЕХІТ Выход   | ОК Настройки | – Обновить        | 🗘 Переместит |  |  |  |  |  |  |  |

7. Введите пароль Wi-Fi сети и нажмите «желтую» кнопку на пульте ДУ для подтверждения пароля.

|               | $\square$ | Клавиатура |     |     |       |      |   |    |      |   |      |                     |                |           |
|---------------|-----------|------------|-----|-----|-------|------|---|----|------|---|------|---------------------|----------------|-----------|
| 1. sunl       |           |            |     |     |       |      |   |    |      |   |      |                     |                | 1         |
| 2. DIR        | q         | W          | е   | r   | t     | у    | u | i  | 0    | р | [    | ]                   | ار. 🚨          | 1         |
| 3. free       | а         | S          | d   | f   | g     | h    | j | k  | 1    | ; | 1    | ١                   | ار, 🚨          |           |
| 4. Stall      | z         | X          | С   | V   | b     | n    | m | ,  |      | / | Англ | л <mark>ийск</mark> | ار, 🚨          | 1         |
| 5. sunl       | a/A       | 123        | K   |     | Про   | обел |   | ₩  | OK   | + | Clr  | (F1)                | ۱۱, 🚨          | 1         |
| 6.<br>7. TP-I |           | _D1FF      | -61 | Cox | крани | 1ТЬ  |   | От | мена |   | J    |                     | וו, 🚨<br>וו, 🚇 | 1<br>11 - |

8. Выбрать кнопками навигации «Сохранить» и нажать кнопку «**ОК**» для подключения к Wi-Fi сети.

| Статус сети       |              |                   |                |  |  |  |  |  |  |
|-------------------|--------------|-------------------|----------------|--|--|--|--|--|--|
|                   | <b></b>      | WIFI              | 1              |  |  |  |  |  |  |
| 1.                | ESSID        | free-WIFI         | lin. 🔒         |  |  |  |  |  |  |
| 2.                | IP-адрес     | N/A               | llin, 🔤 🔜      |  |  |  |  |  |  |
| 3. free-WIFI      | Мас-адрес    | 84:16:f9:c7:05:26 | - III. 🖴       |  |  |  |  |  |  |
| 4.                | Качество     | 100/100           | llı, 🖴         |  |  |  |  |  |  |
| 5.                | Шифрование   | Вкл.              | lin, 🔒         |  |  |  |  |  |  |
| 6                 | Пароль       | ******            |                |  |  |  |  |  |  |
| 7.                | Сохранить    | Отмена            | ا <b>ا</b> ، ه |  |  |  |  |  |  |
| <b>ЕХІТ Выход</b> | Ок Настройки | Обновить          |                |  |  |  |  |  |  |

9. Выходим в главное меню нажимая кнопку «**EXIT**» на пульте ДУ, и переходим в раздел «Медиацентр».

|                                                     |          | ¥       | <b>H</b> |
|-----------------------------------------------------|----------|---------|----------|
|                                                     | Медиацен | нтр     |          |
| Мультимедиа<br>Записанные файлы<br>Настройка записи |          |         |          |
| Интернет                                            |          |         |          |
|                                                     |          |         |          |
| ЕХІТ Выход                                          | ОК Подте | вердить | Ŷ        |

10.В разделе «Медиацентр» выбираем пункт «Интернет» и нажимаем кнопку «**OK**» на пульте ДУ. Выбираем пункт «IPTV» и также нажимаем «**OK**» на пульте ДУ.

|            | Интернет       |            |
|------------|----------------|------------|
| IPTV       |                |            |
| Megogo     |                |            |
| Погода     |                |            |
| Youtube    |                |            |
| RSS Чтение |                |            |
|            |                |            |
| ЕХІТ Выход | ОК Подтвердить | $\diamond$ |

11.В подразделе «IPTV» с помощью кнопок навигаций переходим в раздел «Cloud» нажав кнопку «**влево**». Далее жмем на пульте ДУ «**зеленую**» кнопку и вводим нужный плейлист с помощью экранной клавиатуры. Плейлист доступен в личном кабинете в разделе «Телевидение УкрТВин» в параметрах услуги.

|   |            |       | IPT  | ۲V  |   |      |       |         |       |   |                     |      |        |        |       |
|---|------------|-------|------|-----|---|------|-------|---------|-------|---|---------------------|------|--------|--------|-------|
|   | 4          | 1     | Clou | .d  |   |      |       | Клаві   | иатур | a |                     |      |        |        | ו     |
| _ |            |       |      |     |   | http | )://  |         |       |   |                     |      |        |        |       |
|   | -          |       | q    | W   | е | r    | t     | у       | u     | i | 0                   | р    | [      | ]      |       |
|   |            |       | а    | S   | d | f    | g     | h       | j     | k | $\langle M \rangle$ | ;    |        | ١      |       |
|   |            |       | Z    | Х   | С | V    | b     | n       | m     | 3 | 1%                  | 1    | Англ   | ийск   | 11111 |
|   |            |       | a/A  | 123 | K |      | Про   | бел     | 11    |   | OK                  | ł    | Clr(   | F1)    |       |
|   |            | ļ     |      |     |   |      |       |         |       |   |                     |      |        |        | )     |
|   | <b>Обн</b> | овлен | ие   |     |   | 0    | Загру | /зить ( | ссылк | у |                     | ⊖ E  | Зведит | ге ссы | ілку  |
|   |            |       |      |     |   | MEN  | UBозе | зрат    |       |   |                     | EXIT | Зыход  |        |       |

12. После ввода необходимого плейлиста жмем «желтую» кнопку ДК, для подтверждения. Далее дважды жмем кнопку «вправо». После этого будет загружен список каналов и можно выбирать телеканал для просмотра.

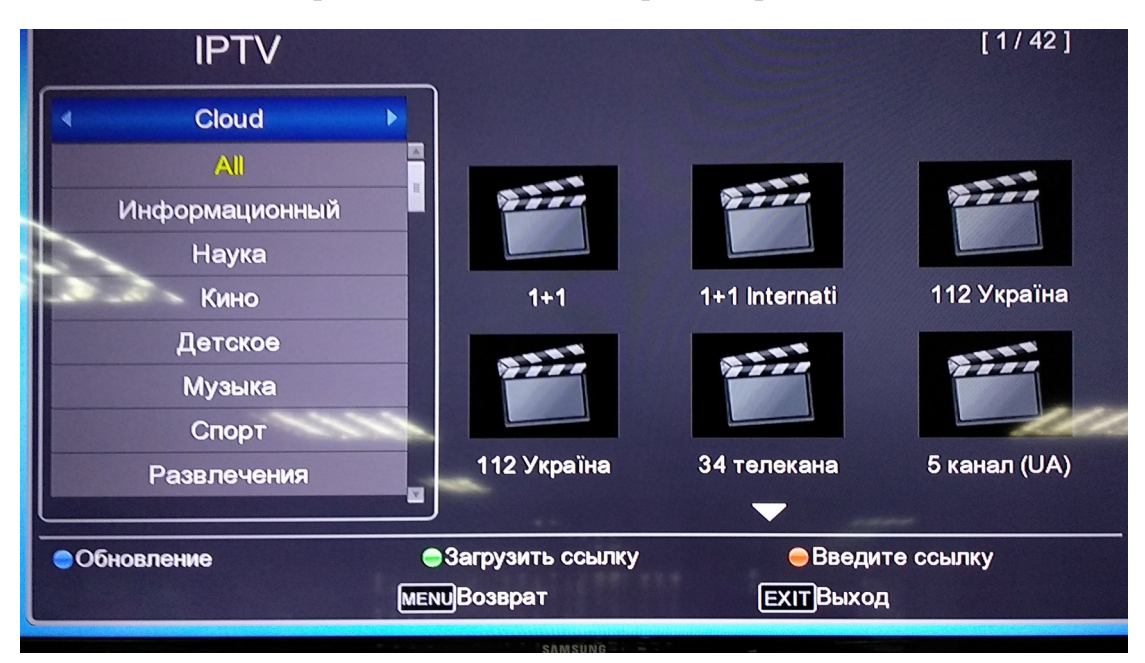

Настройка завершена.